## Umbraco vejledning: CTA-liste (jf. 'Relateret indhold')

Læs om CTA-listen og se eksempler på, hvordan du kan bruge komponenten

## Sådan opretter og redigerer du en CTA-liste

1. Klik på "Tilføj Indhold" i feltet "Komponenter".

| Komponenter |                |  |
|-------------|----------------|--|
| Komponenter | Tilføj indhold |  |
|             |                |  |

2. Vælg "CTA-liste" i oversigten over komponenter

| Q Filtrér                                               |                      |                               |                             |
|---------------------------------------------------------|----------------------|-------------------------------|-----------------------------|
| Accordion                                               | CTA liste            | Pressemeddelel<br>ser (admin) | Indholdsfelt<br>(rich text) |
| <sup>1</sup> / <sub>2</sub><br><sup>3</sup><br>Faktabox | Fokusfelt            | Kode (admin)                  | Billedslider                |
| Global<br>komponent                                     | Guide                | Boksliste                     | <b>↓</b><br>Dokumentliste   |
| <b>V</b><br>Kultunaut feed                              | ##<br>Grid container | Banner                        | <b>VewsAndEvent</b>         |

3. Udfyld feltet "Titel" (obligatorisk) med en titel, der vises over CTA-boksene.

| CTA liste: |                |
|------------|----------------|
| Titel*     | Selvbetjening  |
| Cta'er     | Tilføj indhold |
|            |                |

4. Klik på "Tilføj indhold" for at tilføje en CTA-boks.

| Titel* | Selvbetjening |                |  |
|--------|---------------|----------------|--|
|        |               | <u>/</u>       |  |
| Cta'er |               | Tilføj indhold |  |

5. Udfyld feltet "Titel" for at give CTA-boksen en titel.

| CTA liste: |               |                               | ۵ |
|------------|---------------|-------------------------------|---|
| Titel*     | Selvbetjening |                               |   |
| Cta'er     | Cta element:  |                               | ũ |
|            | Titel         | Book et lokale                |   |
|            | Manchettekst  | ◦ L ち ¢ B I E E E E E × E × 𝔅 |   |
|            |               |                               |   |

6. Udfyld feltet "Manchet" med en kort beskrivelse af, hvad brugeren får ud af at klikke på CTA-boksen.

| CTA liste: |               |                                                                                                    |   |
|------------|---------------|----------------------------------------------------------------------------------------------------|---|
| Titel*     | Selvbetjening |                                                                                                    |   |
| Cta'er<br> | Cta element:  |                                                                                                    | Ŋ |
|            | Titel         | Book et lokale                                                                                                    |   |
|            | Manchettekst  | ◇ I → B I E E E E = E - d 22 Send en forespørgsel om booking af et af vores mødelokaler, og vi vender tilbage hurtigst muligt. |   |
|            |               |                                                                                                    |   |

7. Tilføj et link ved at klikke på "Tilføj" i feltet "Link".

| Titel* | Selvbetjening |                                                                                                 |
|--------|---------------|-------------------------------------------------------------------------------------------------|
| Cta'er | Cta element:  |                                                                                                 |
|        | Titel         | Book et lokale                                                                                  |
|        | Manchettekst  |                                                                                                 |
|        |               | Send en forespørgsel om booking af et af vores mødelokaler, og vi vender tilbage hurtigst mulig |
|        | Link*         | Tilføj                                                                                          |
|        |               | Tilføi op til 1 URL(er)                                                                         |

Du kan tilføje et link til en ekstern side ved at sætte hele sidens url ind i feltet øverst, give linket en titel og sætte flueben ved "Åben i nyt vindue".

| Link                       | Lokalt link / querystreng |
|----------------------------|---------------------------|
| https://www.survey-xact.dk | #value eller ?key=value   |
|                            |                           |
| ink titel                  |                           |
| Book et lokale             |                           |

Du kan tilføje et link til en intern side i Umbraco ved at vælge siden via træstrukturen.

| Vælg link                                 |   |
|-------------------------------------------|---|
| <ul> <li>Arkitektur i Gentofte</li> </ul> | l |
| 🕨 🖨 Menu 1                                | 1 |
| 🕨 🖨 Menu 2                                | 1 |
| Om os                                     | 1 |
| Kontakt os                                |   |

Eller du kan tilføje et link til et dokument ved at klikke på "Vælg medie" nederst, naviger dig frem til det ønskede dokument i mediearkivet, marker dokumentet og klik på "Vælg".

| Logi |
|------|
| Luk  |

Klik på "Indsend" for at tilføje linket.

| Link                            | Lokalt link / querystreng |
|---------------------------------|---------------------------|
| https://ssite-arkitekturpolitik | #value eller ?key=value   |
| Link titel                      | 1                         |
| Kontakt os                      |                           |
| Åben i vindue                   |                           |
| Åben linket i et nyt vindu      | e eller fane              |
| Link til side                   |                           |

8. Klik på "Tilføj indhold" for at tilføje flere CTA-bokse, hvis du ønsker det.

| CTA liste: |                |
|------------|----------------|
| Titel*     | Selvbetjening  |
| Cta'er     | E Cta element: |
|            | Tilføj indhold |
|            |                |

9. Klik på "Gem" for at gemme eller "Gem og udgiv" for at publicere ændringerne.

|                 |     |              | , |
|-----------------|-----|--------------|---|
| Forhåndsvisning | Gem | Gem og udgiv | • |

OBS: Det er obligatorisk at tilføje et link på alle CTA-bokse. Hvis du har glemt at tilføje et link, kan du ikke gemme siden, og du får en fejlbesked. Så skal du enten indsætte linket eller slette CTA-boksen.